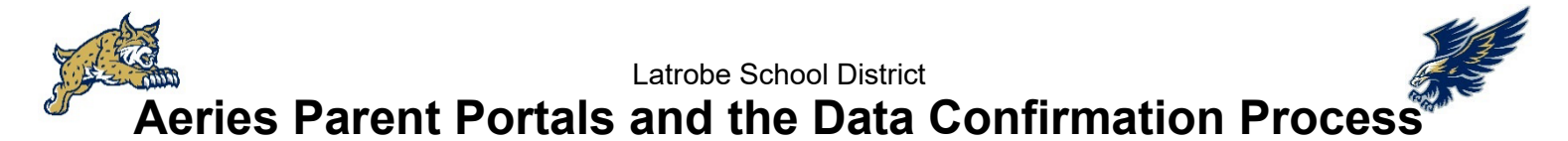

Parents are required to complete the Data Confirmation Process each August using their Aeries Parent Portal. Aeries Portal accounts are automatically created any time a parent email is added or updated in the district database. New parents should have received an automated email from <u>latrobe-aeries@edcoe.org</u> with instructions to complete your account by clicking on *Forgot Password*? and customizing your password.

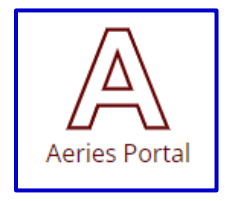

1. Access Aeries Portals from the homepage of our website, or use this direct link: <u>https://latrobeaeries.edcoe.org/parent/LoginParent.aspx</u>

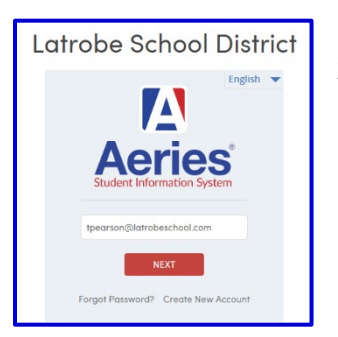

2. Your username is your email address. If you don't know the password, click on *Forgot Password?* and follow the instructions to reset your password.

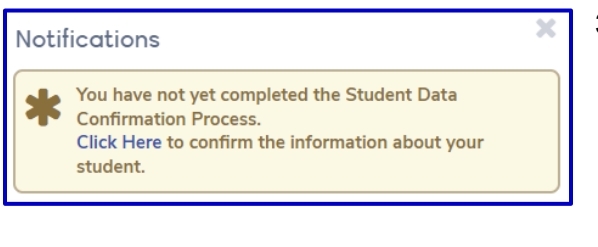

3. Once you are logged in, you will see a notification that you have not yet completed the Student Data Confirmation Process. Select *Click Here* to start the process. Or, you may re-access the process under Student Info / Data Confirmation.

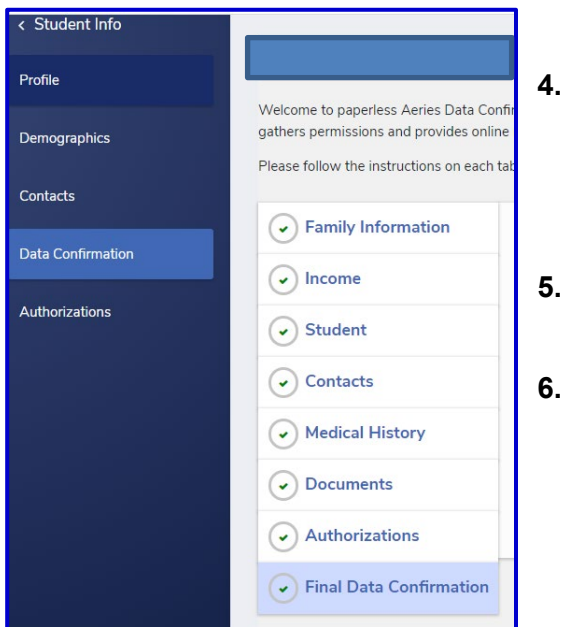

- 4. To complete the Data Confirmation process, click on each of the items on the list and follow the instructions to confirm. Remember to click *on Final Data Confirmation* when you have finished.
  - The office will print out the emergency cards.
  - For assistance with data confirmation or Aeries accounts, please contact Tracy Pearson at <u>tpearson@latrobeschool.com</u>, or stop by the Miller's Hill office to use a Chromebook to complete the process.

Thank you for confirming your child's information. Safety is our number one concern.